# **Jahreswechsel im Detail**

Dieser Artikel führt die Arbeitsschritte auf, die zum Durchführen eines Jahreswechsels nötig sind.

Arbeitsschritte im (Kurz-)Überblick:

- 1. Belegnummernautomatik einrichten (optional, WAWI)
- 2. Belegübernahme festlegen (WAWI)
- 3. Finanzbuchhaltung prüfen, OPs ggf. verrechnen (FIBU)
- 4. laufende Dienste und Workflowserver beenden, Benutzer abmelden
- 5. Datensicherung ausführen (ggf. dazu Datenbank "herunterfahren", nach Sicherung wieder starten)
- 6. Vorbereitende Reorganisationen ausführen, danach Datenbankassistent schließen
- 7. Befinden Sie sich im 10. Jahr, wenn ja besondere Vorgehensweise beachten)
- 8. Jahreswechsel der einzelnen Module ausführen, danach Datenbankassistent schließen
- 9. Reorganisation ausführen

### Warum ist ein Jahreswechsel notwendig?

BüroWARE verwaltet die Geschäftsjahre in sogenannten Zeiträumen.

Dabei ist der Zeitraum "0" der aktuelle Zeitraum, also das aktuelle Jahr.

Der älteste Zeitraum ist der Zeitraum "9".

Insgesamt sind also 10 Zeiträume möglich.

Alle Vorgänge sind den Zeiträumen zugeordnet, zusätzlich werden Statistiken für jeden Zeitraum geführt.

Der Jahreswechsel legt einen neuen Zeitraum an und verschiebt alle übrigen Vorgänge (außer die ins neue Jahr zu übernehmenden Belege) ein Jahr "nach hinten".

Das bedeutet, aus "8" wir "9", aus "7" wird "8" usw.

Der neue Zeitraum "0" ist dann ein zunächst leerer Zeitraum, nzw. enthält ausschließlich die aus dem Vorjahr übernommenen Belege.

Ebenso werden alle Statistiken entsprechend angepasst.

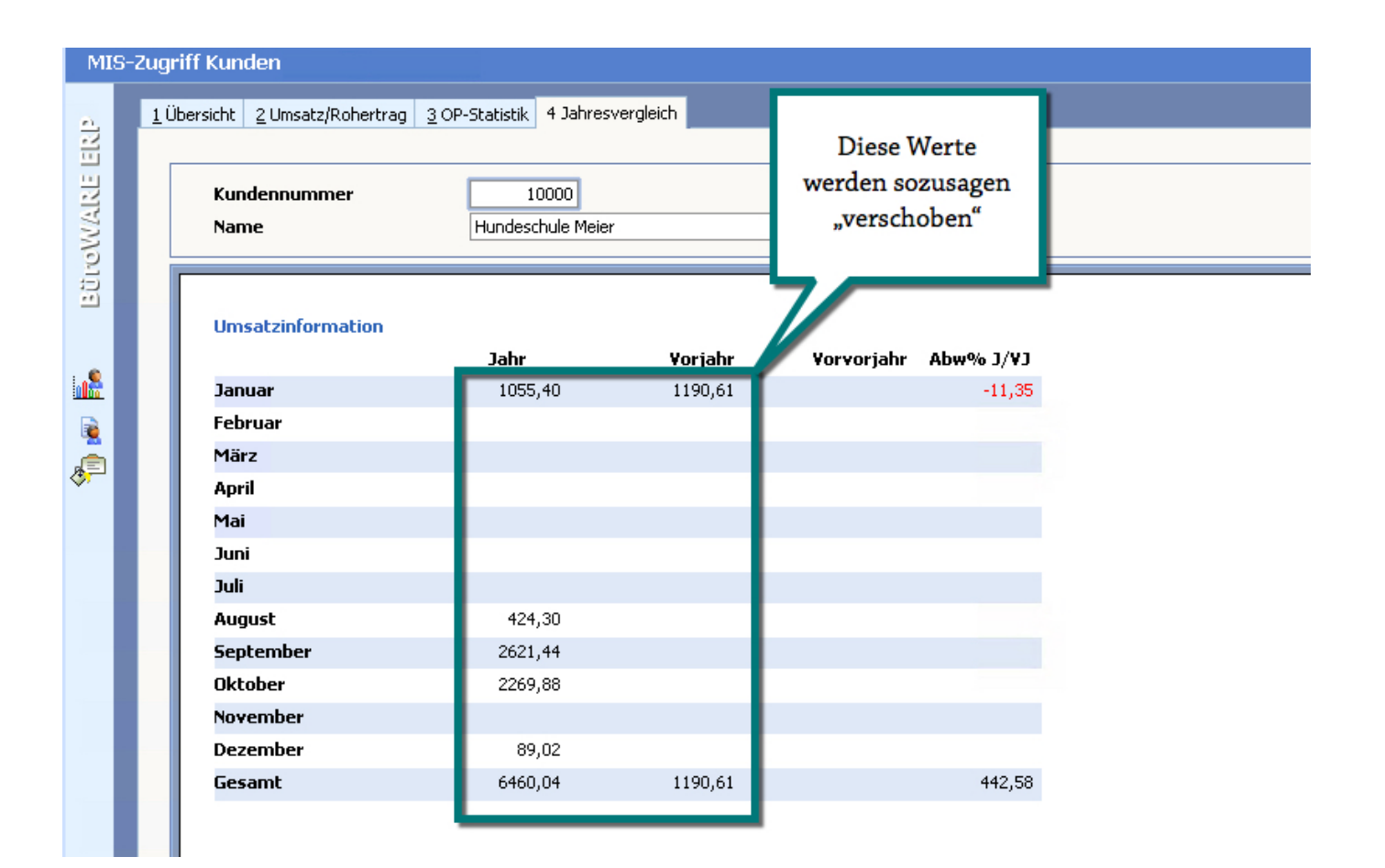

# Achtung im 10. Jahr!

Wenn die BüroWARE bereits 10 Jahre genutzt wird, sind einige Besonderheiten beim Jahreswechsel zu beachten! Führen im Falle eines Jahreswechsels im 10. Jahr die Arbeiten unbedingt gemeinsam mit einem Fachhandelspartner aus.

Da in der BüroWARE 10 Jahre verwaltet werden steht ab dem 11. Jahr das 1. Jahr nicht mehr zur Verfügung. Es gibt mehrere Optionen, wie Sie in diesem Falle vorgehen sollten.

Eine Option ist die Möglichkeit. ein DMS-System einzusetzen. Dort werden alle Belege archiviert und können nach den Regeln des DMS-Systems gesucht und jederzeit betrachten bzw. ausgegeben werden.

Eine weitere Variante ist, dass Sie vor dem Jahreswechsel einen Mandanten anlegen, der vorherigen Datenbestand enthält.

Damit können Sie dann problemlos auch auf Belege 10 Jahre zurück zugreifen. (Nachteil hier: ab dem 11. Jahr hätten Sie jedes Jahr einen neuen Mandanten.

Nachfolgend ist beschrieben, wie Sie den aktuellen Mandanten kopieren und daraus einen zusätzlichen Mandanten zu Recherchezwecken erzeugen.

Die nachfolgenden Abläufe benötigen administrative Kenntnisse.

Wenn unsicher bei den nachfolgenden Arbeitsschritten sind, empfehlen wir dringend, Ihren

betreuenden Softwarepartner damit zu beauftragen.

So legen Sie einen Mandanten an und importieren den alten Datenpfad:

Sie müssen über die vollen Berechtigungen im Datenverzeichnis verfügen. Kopieren Sie das komplette Datenverzeichnis (Kopieren + Einfügen) und benennen Sie dieses um.

| 📙   🛃 📙 🖛   BW558patch32     | 176                                    |                  |             |               | _        |       | × |
|------------------------------|----------------------------------------|------------------|-------------|---------------|----------|-------|---|
| Datei Start Freigeben        | Ansicht                                |                  |             |               |          | ~     |   |
| ← → × ↑ 🔂 → Dieser P         | C > SSD1 (I:) > BW_standard > BW558pat | ch32176          | ٽ ~         | "BW558patch32 | 176" dur | chsuc | Q |
| 🛄 Desktop 🛛 🖈 🐴 Na           | ame                                    | Änderungsdatum   | Тур         | Größe         |          |       | ^ |
| 🕂 Downloads 🖈 📃              | BWTMP                                  | 10.12.2017 06:21 | Dateiordner |               |          |       |   |
| 🔮 Dokumente 🖈                | COALA_PDF                              | 22.08.2017 14:59 | Dateiordner |               |          |       |   |
| 📰 Bilder 🛛 🖈                 | DATEN                                  | 02.10.2017 17:17 | Dateiordner |               |          |       |   |
| Artikelbilder HK             | DefXml                                 | 10.12.2017 06:17 | Dateiordner |               |          |       |   |
| EKDatan Alak n               | destination                            | 10.12.2017 06:16 | Dateiordner |               |          |       |   |
| RDaten (\\ek-n               | DFUE                                   | 22.08.2017 14:59 | Dateiordner |               |          |       |   |
| Hundkatzegoldt               | FIBDEV                                 | 04.01.2018 20:37 | Dateiordner |               |          |       |   |
| OSEM                         | FIBUST                                 | 22.08.2017 15:04 | Dateiordner |               |          |       |   |
| 👝 OneDrive                   | FMT                                    | 10.12.2017 06:16 | Dateiordner |               |          |       |   |
|                              | FMTINDIV                               | 22.08.2017 15:04 | Dateiordner |               |          |       |   |
| 💻 Dieser PC                  | FT_UPDATE                              | 08.01.2018 10:30 | Dateiordner |               |          |       |   |
| 🧊 3D-Objekte 📃               | Hundkatzegoldfisch                     | 08.01.2018 10:30 | Dateiordner |               |          |       |   |
| 📰 Bilder                     | Hundkatzegoldfisch - Kopie             | 08.01.2018 10:32 | Dateiordner |               |          |       |   |
| Desktop                      | ICONS                                  | 20.12.2017 14:16 | Dateiordner |               |          |       |   |
|                              | ICONVERWALTUNG                         | 10.12.2017 06:17 | Dateiordner |               |          |       |   |
|                              | IDBDAT                                 | 22.08.2017 15:05 | Dateiordner |               |          |       |   |
|                              | INI                                    | 28.09.2017 13:32 | Dateiordner |               |          |       |   |
| Trives auf Gerds             | KORRESPONDENZ                          | 22.08.2017 15:01 | Dateiordner |               |          |       |   |
| Musik                        | LOGFILES                               | 10.12.2017 06:20 | Dateiordner |               |          |       |   |
| 📑 Videos                     | MDE                                    | 10.12.2017 06:17 | Dateiordner |               |          |       |   |
| 🏪 Windows (C:)               | MEDIEN                                 | 04.01.2018 20:37 | Dateiordner |               |          |       |   |
| - HP_RECOVERY (              | MPCenter                               | 22.08.2017 15:02 | Dateiordner |               |          |       |   |
| SSD1 (l:)                    | plugins                                | 10.12.2017 06:17 | Dateiordner |               |          |       |   |
|                              | plugins2                               | 10.12.2017 06:17 | Dateiordner |               |          |       | ~ |
| 633 Elemente 1 Element ausge | ewählt                                 | 10.12.2017.06.16 | Dataiordoor |               |          |       |   |

| 📙   🛃 📙 🖛   BW558patch32     | 176                                                                                                    |                  |             | <u> </u>        |            | ×            |
|------------------------------|----------------------------------------------------------------------------------------------------|------------------|-------------|-----------------|------------|--------------|
| Datei Start Freigeben        | Ansicht                                                                                                    |                  |             |                 |            | ~ ?          |
| ← → → ↑ 📙 > Dieser P         | C > SSD1 (I:) > BW_standard > E                                                                                                    | W558patch32176   | ٽ ~         | "BW558patch3217 | б" durchsu | c , <b>P</b> |
| 🔜 Desktop 🛛 🖈 🐴 Na           | ame                                                                                                    | Änderungsdatum   | Тур         | Größe           |            | ^            |
| 🖊 Downloads  🚽               | BWTMP                                                                                                    | 10.12.2017 06:21 | Dateiordner |                 |            |              |
| 🔮 Dokumente 🖈 📃              | COALA_PDF                                                                                                    | 22.08.2017 14:59 | Dateiordner |                 |            |              |
| 📰 Bilder 🔹 🚽                 | DATEN                                                                                                    | 02.10.2017 17:17 | Dateiordner |                 |            |              |
| Artikelbilder HK(            | DefXml                                                                                                    | 10.12.2017 06:17 | Dateiordner |                 |            |              |
|                              | destination                                                                                                    | 10.12.2017 06:16 | Dateiordner |                 |            |              |
| TEKDaten (\\ek-n             | DFUE                                                                                                    | 22.08.2017 14:59 | Dateiordner |                 |            |              |
| Hundkatzegoldf               | FIBDEV                                                                                                    | 04.01.2018 20:37 | Dateiordner |                 |            |              |
| OSEM                         | FIBUST                                                                                                    | 22.08.2017 15:04 | Dateiordner |                 |            |              |
| 💪 OneDrive                   | FMT                                                                                                    | 10.12.2017 06:16 | Dateiordner |                 |            |              |
|                              | FMTINDIV                                                                                                    | 22.08.2017 15:04 | Dateiordner |                 |            |              |
| 💻 Dieser PC                  | FT_UPDATE                                                                                                    | 08.01.2018 10:30 | Dateiordner |                 |            |              |
| 🧊 3D-Objekte                 | Hundkatzegoldfisch                                                                                                    | 08.01.2018 10:30 | Dateiordner |                 |            |              |
| 📰 Bilder                     | HundkatzegoldfischALT                                                                                                    | 08.01.2018 10:32 | Dateiordner |                 |            |              |
| Desktop                      | CONS                                                                                                    | 20.12.2017 14:16 | Dateiordner |                 |            |              |
| A Dokumente                  | CONVERWALTUNG                                                                                                    | 10.12.2017 06:17 | Dateiordner |                 |            |              |
| Deventer de                  | IDBDAT                                                                                                    | 22.08.2017 15:05 | Dateiordner |                 |            |              |
| - Downloads                  | INI                                                                                                    | 28.09.2017 13:32 | Dateiordner |                 |            |              |
| 🛫 Drives auf Gerds           | KORRESPONDENZ                                                                                                    | 22.08.2017 15:01 | Dateiordner |                 |            |              |
| 🎝 Musik                      | LOGFILES                                                                                                    | 10.12.2017 06:20 | Dateiordner |                 |            |              |
| 📑 Videos                     | MDE                                                                                                    | 10.12.2017 06:17 | Dateiordner |                 |            |              |
| 🏪 Windows (C:)               | MEDIEN                                                                                                    | 04.01.2018 20:37 | Dateiordner |                 |            |              |
|                              | MPCenter                                                                                                    | 22.08.2017 15:02 | Dateiordner |                 |            |              |
| SSD1 (li)                    | plugins                                                                                                    | 10.12.2017 06:17 | Dateiordner |                 |            |              |
| SCD2 (1)                     | plugins2                                                                                                    | 10.12.2017 06:17 | Dateiordner |                 |            |              |
| 633 Elemente 1 Element ausor | Drouider<br>awählt                                                                                                    | 10 10 2017 06-16 | Dataiordoor |                 |            | 8==          |
| obsidemente in ciement ausge | Live and the second second s |                  |             |                 |            | •            |

Starten Sie die BüroWARE erneut und öffnen Sie die Mandantenverwaltung. Damit diese sichtbar ist, müssen Sie ggf. zunächst auf das Menü "Design/Administration" wechseln:

| 7  | BüroWARE®            | daa Manä       | 6 (32-bit) / 1993-2017 (c) SoftENGINE         |  |  |  |  |
|----|----------------------|----------------|-----------------------------------------------|--|--|--|--|
| Hu | nd-Katze-Go W        | echseln.       | 017 angemeldet als Rudolf Neumann (000)       |  |  |  |  |
|    | <u> </u>             | 30             | ras A <u>n</u> sicht <u>F</u> enster <u>/</u> |  |  |  |  |
|    | BüroWARE komplett    | BüroWARE Info  |                                               |  |  |  |  |
|    | Designer/Entwicklung |                |                                               |  |  |  |  |
| ×  | System/Administrator | ⊖Mandan        | ht                                            |  |  |  |  |
|    | CRM-OfficePlaner     |                |                                               |  |  |  |  |
|    | Warenwirtschaft      | Hunu-Katze-Gu  | א א א א א א א א א א א א א א א א א א א         |  |  |  |  |
|    | Finanzbuchhaltung    | Am Goldfischte | Am Goldfischteich 12                          |  |  |  |  |
|    | Kassensystem         | 01683 Katzenb  | perg                                          |  |  |  |  |
| 0  | Sachkonten           |                |                                               |  |  |  |  |
| -  | Personenkonten       | Belegze        | ltraum                                        |  |  |  |  |
| 4  | Buchen               | Von 01.2017 b  | pis 12.2017                                   |  |  |  |  |

Nach dem Menüwechsel können Sie den Menüpunkt "Mandantenverwaltung" im Menü "Allgemein" öffnen.

| 🔊 Bür                   | 'oware® - Premiu                                                 | M 5.58.100.35146 (32-bit) / 1993-2017 (c) SoftENGINE                                                                      |  |  |  |  |  |  |
|-------------------------|------------------------------------------------------------------|----------------------------------------------------------------------------------------------------|--|--|--|--|--|--|
| Hund                    | -Katze-Goldfisch Gm                                              | oH : 01.2017-12.2017 angemeldet als Rudolf Neumann (000)                                                                  |  |  |  |  |  |  |
| → <u>Allge</u>          | e <mark>mein O</mark> berfläche <u>B</u> er                      | echnungen <u>F</u> ormulare <u>T</u> ools <u>E</u> instellungen E <u>x</u> tras A <u>n</u> sicht <u>F</u> enster <u>?</u> |  |  |  |  |  |  |
| 1 00:                   | <u>M</u> andantenverwaltung                                      | BüroWARE Info                                                                                                    |  |  |  |  |  |  |
| <b>R</b>                | <u>C</u> odewort ändern                                          |                                                                                                    |  |  |  |  |  |  |
| — \land Lizenzerfassung |                                                                  | ↑Mandant                                                                                                    |  |  |  |  |  |  |
| <u> </u>                | <u>B</u> edienerverwaltung                                       | Hund-Katze-Goldfisch GmbH                                                                                                 |  |  |  |  |  |  |
|                         | Erweiterte Anmeldung                                             |                                                                                                    |  |  |  |  |  |  |
|                         | Verlassen/Beenden     Am Goldfischteich 12       01692 Vatenhang |                                                                                                    |  |  |  |  |  |  |
|                         |                                                                  | 01003 Katzenbeig                                                                                                    |  |  |  |  |  |  |
| 🧭 Sa(                   | chkonten                                                         | # Belegzeitraum                                                                                                    |  |  |  |  |  |  |
| 🥞 Per                   | rsonenkonten                                                     | Ven 01 2017 bit 12 2017                                                                                                   |  |  |  |  |  |  |
| 🧼 🌍 Buo                 | Buchen Von 01.2017 bis 12.2017                                   |                                                                                                    |  |  |  |  |  |  |

Hier finden Sie im Menü "Tools" den Eintrag "Externen Datenpfad in Mandantenverwaltung importieren".

| Mandantenverwaltung                                        |                                           |               |         |                            |                 |                     |  |
|------------------------------------------------------------|-------------------------------------------|---------------|---------|----------------------------|-----------------|---------------------|--|
| 🤊 Allgemein 👔 Bearbeiten 🛷 Tools 🛛 🚰 Einstellungen 🔐 Hilfe |                                           |               |         |                            |                 |                     |  |
| Alle Ma                                                    | ndanten                                   |               | ₩       | <u>M</u> andant wechseln/a | aktivieren      | (RETURN)            |  |
| Daten                                                      |                                           |               | 8       | Externer Datenpfad i       | n Mandantenverw | valtung importieren |  |
|                                                            | Suche: Hier Suchbegriff eingeben (STRG+5) |               |         |                            |                 |                     |  |
| В                                                          | MdNr.                                     | Name          |         |                            |                 |                     |  |
| 0                                                          | 000002                                    | Beispieldaten |         |                            |                 |                     |  |
|                                                            | 000003                                    | Hund-Katze-G  | oldfiso | ch GmbH                    |                 |                     |  |
|                                                            |                                           |               |         |                            |                 |                     |  |
|                                                            |                                           |               |         |                            |                 |                     |  |
|                                                            |                                           |               |         |                            |                 |                     |  |

Wählen Sie den gewünschten Pfad aus.

| Manda       | ntenverw                                | altung                                                              |                                            |                                       |    |                                                                                                    |            |
|-------------|-----------------------------------------|---------------------------------------------------------------------|--------------------------------------------|---------------------------------------|----|----------------------------------------------------------------------------------------------------|------------|
| <b>7</b> A  | lgemein   🄋                             | 🗋 Bearbeiten 🔗                                                      | Tools                                      | en 👔 Hilfe                            |    |                                                                                                    |            |
| Alle M      | andanten                                |                                                                     |                                            |                                       |    |                                                                                                    |            |
| -Dater<br>B | Suche: ///<br>MdNr.<br>000002<br>000003 | ier Suchbegriff einge<br>Name<br>Beispieldaten<br>Hund-Katze-Goldfi | sch GmbH<br>Externer Datenpf               | ad in Mandantenverwaltung importieren |    | Anzahl Datensätze: 2                                                                                                    | Details——— |
|             |                                         |                                                                     | Standard<br>Datenpfad<br>Externer Datenpfa | Importieren (F9)                      | ÷. | Ordner suchen<br>Bitte wählen Sie das Verzeichnis aus:<br>HundkatzegoldfischALT<br>DFUE<br>FIBDEV<br>FIBUST<br>FMT<br>FMTINDIV<br>FT_UPDATE<br>Hundkatzegoldfisch<br>HundkatzegoldfischALT<br>CONS | ×          |

Schließen Sie mit "Importieren" [F9] den Import ab.

| Mandantenverwaltung                                                 |
|---------------------------------------------------------------------|
| 🛪 Allgemein 👔 Bearbeiten 🚓 Tools 📑 Einstellungen 🔐 Hilfe            |
| Alle Mandanten                                                      |
| Daten                                                               |
| Suche: Hier Suchbegriff eingeben (STRG+5)                           |
| B MdNr. Name                                                        |
| 000002 Beispieldaten                                                |
| 000003 Hund-Katze-Goldfisch GmbH                                    |
|                                                                     |
|                                                                     |
| Externer Datenpfad in Mandantenverwaltung importieren               |
| Abbrechen Abbrechen (F9)                                            |
| Standard                                                            |
| _Datenpfad                                                          |
| Externer Datenpfad :\BW_standard\BW558patch32176\Hundkatzegoldfis 💠 |
|                                                                     |
|                                                                     |
|                                                                     |

Benennen Sie den Mandanten möglichst um, damit klar ist, welcher der Mandant für den "Rückblick" und welcher der aktuelle Mandant ist.

#### Noch ein Tipp:

Nutzen Sie das Farbschema, um den alten und neuen Mandanten zu kennzeichnen. Sie können pro Mandant eine eigene Farbe wählen und somit verhindern, dass im unbewusst falschen Mandanten gearbeitet wird.

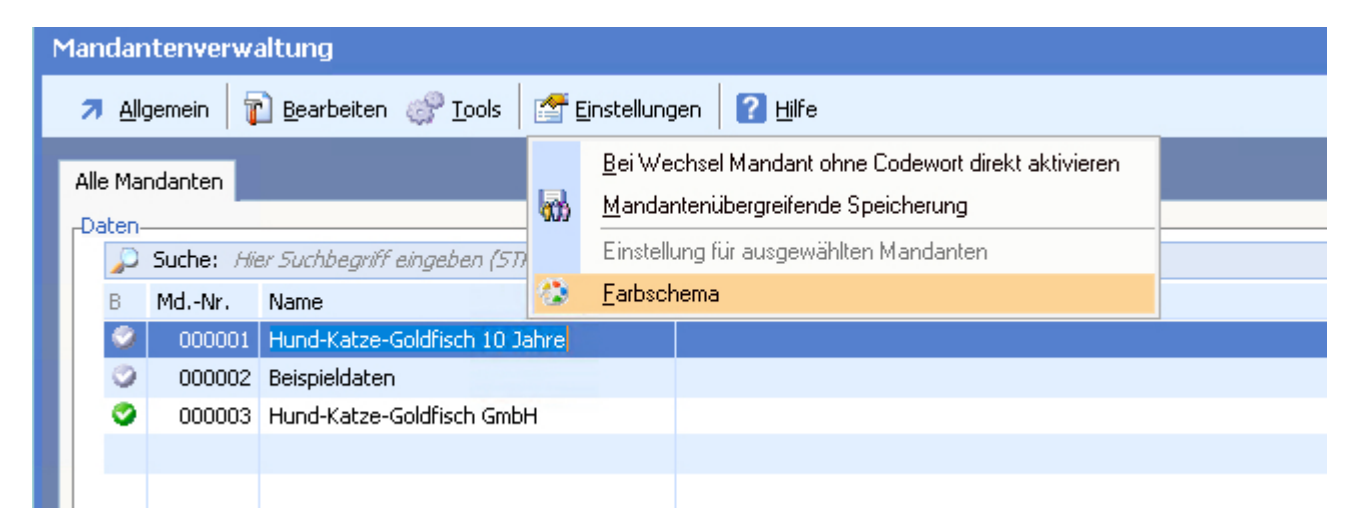

| Mandantenverwaltung                                                                                                    |                       |
|----------------------------------------------------------------------------------------------------|-----------------------|
| Allgemein                                                                                                    |                       |
| Alle Mandanten                                                                                                    |                       |
| - Daten                                                                                                    | Details               |
| Suche: Hier Suchbegriff eingeben (STRG+5) Anzahl Dal                                                                                                    | tensätze: 2 Hund-Katz |
| B MdNr. Name                                                                                                    | Am Goldfis            |
| 🔗 000001 Hund-Katze-Gold Farbschema für Mandant "Hund-Katze-Goldfisch 10 Jahre" ändern                                                                          | 01683 Kat             |
| 000002 Beispieldaten                                                                                                    |                       |
| O00003 Hund-Katze-Golc Abbrechen S Earbschema andern (F10)                                                                                                    | Steuernum             |
| Standard                                                                                                    | UST-ID-Nr             |
| Farbschema auswählen                                                                                                    |                       |
| Farbschema von Bediener wählbar                                                                                                    | Belegzei              |
| Lichtgrün                                                                                                    | -Datenpfad-           |
| Royalblau O E E E E E                                                                                                    | HUNDKAT               |
| Saharasand                                                                                                    | I:\BW_STA             |
| Starsilber                                                                                                    | Bediener              |
| Mandarinorange                                                                                                    | 000 Ruo<br>001 Sar    |
| Aubergine Aubergine                                                                                                    | 002 Fra               |
| Karmesrot                                                                                                    | 003 Her               |
| Anthrazit                                                                                                    |                       |
| Citrusgelb                                                                                                    |                       |
| Apfelgrün                                                                                                    |                       |
| Ozeanblau Ozeanblau                                                                                                    |                       |
| Mandant                                                                                                    | 0                     |
| Änderung der Einstellung auf ein vorgegebenes Farbschema übersteuert gegebenenfalls die bisher<br>für diesen Mandanten freigewählten Farbschema aller Bediener. |                       |
| Hund-Katze-Goldfisch GmbH Datenpfad:<br>Am Goldfischteich 12 HUNDKATZEGOLDFISCHALT<br>01683 Katzenberg I:\BW_STANDARD\BW558PATCH32176\HUNDKATZEGOLDFISCHAL      | τī, <b>Γ</b>          |
|                                                                                                    |                       |

Der "alte Mandant" kann somit beispielsweise grün, der aktuelle in blau dargestellt werden.

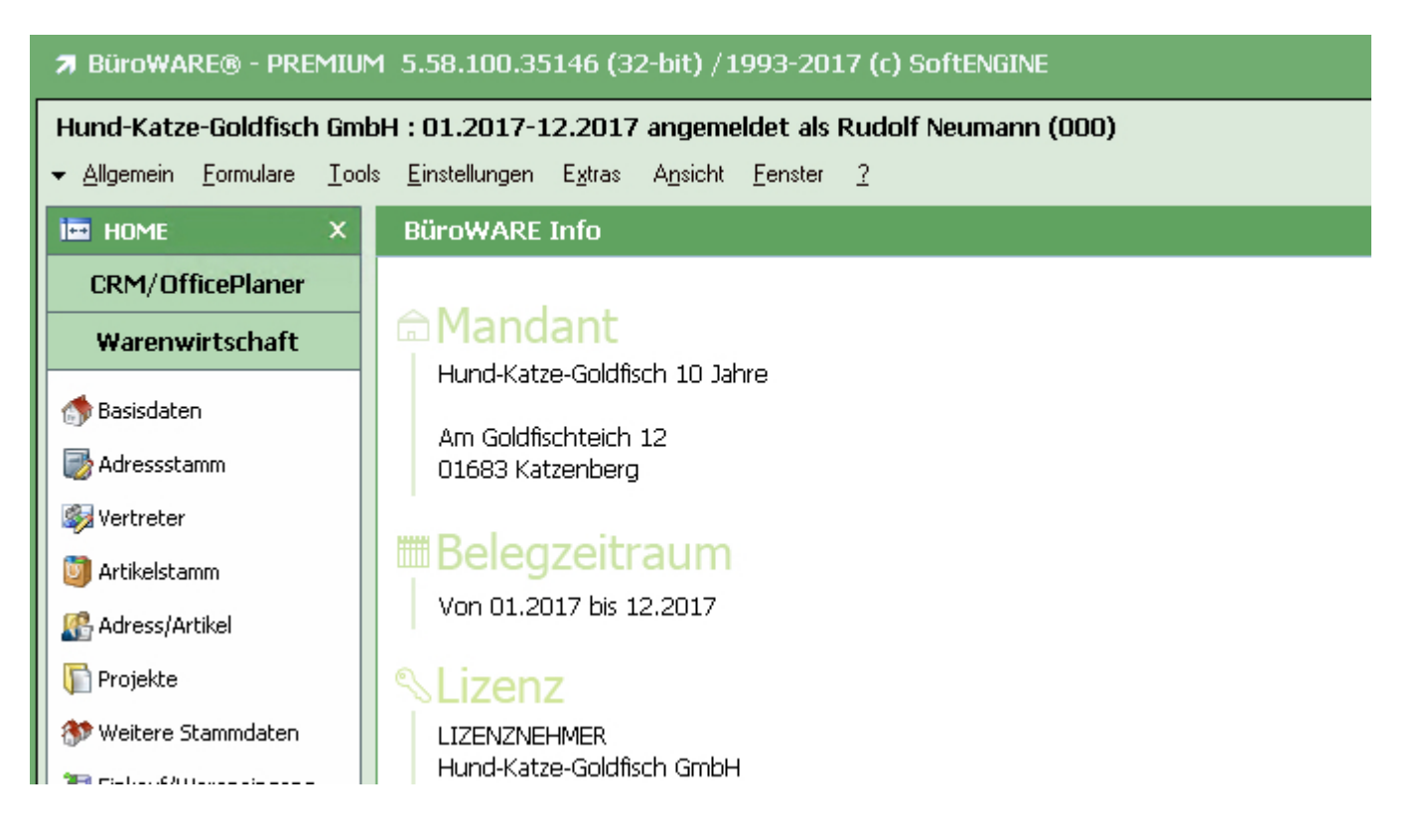

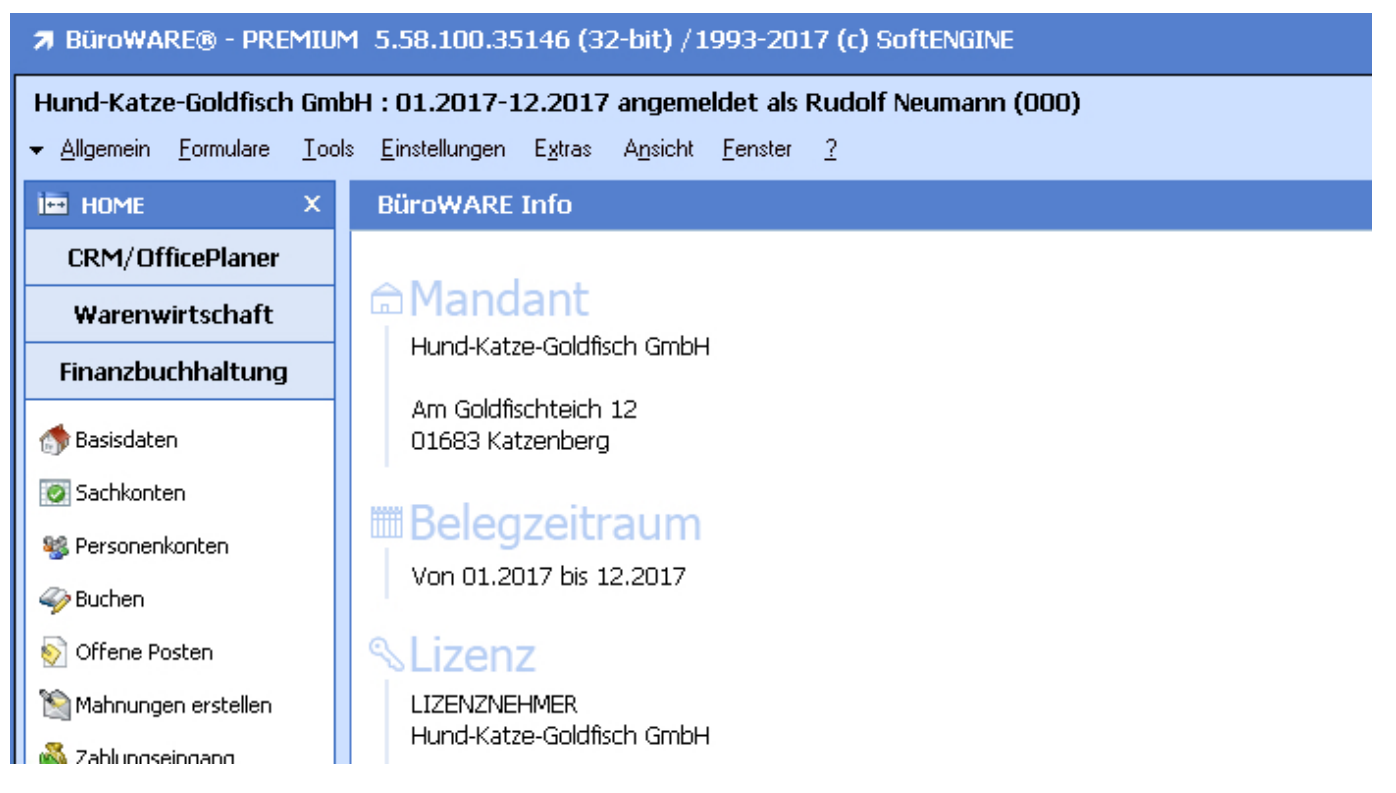

Bevor Sie weitere Veränderungen durchführen, sollten Sie unbedingt eine Datensicherung ausführen.

# Datensicherung erstellen

Bevor der Jahreswechsel ausgeführt wird, ist eine Datensicherung unbedingt notwendig. Beenden Sie automatische Prozesse und melden Sie alle Bediener (auch den Workflowserver) von BüroWARE ab.

Um die Datensicherung sicher ausführen zu können, sollten alle Dienste der BüroWARE und auch die Datenbank selbst beendet werden.

Dafür können Sie unter anderem den SoftENGINE Dienste Manager und das Tool "BüroWARE Datensicherung" verwenden.

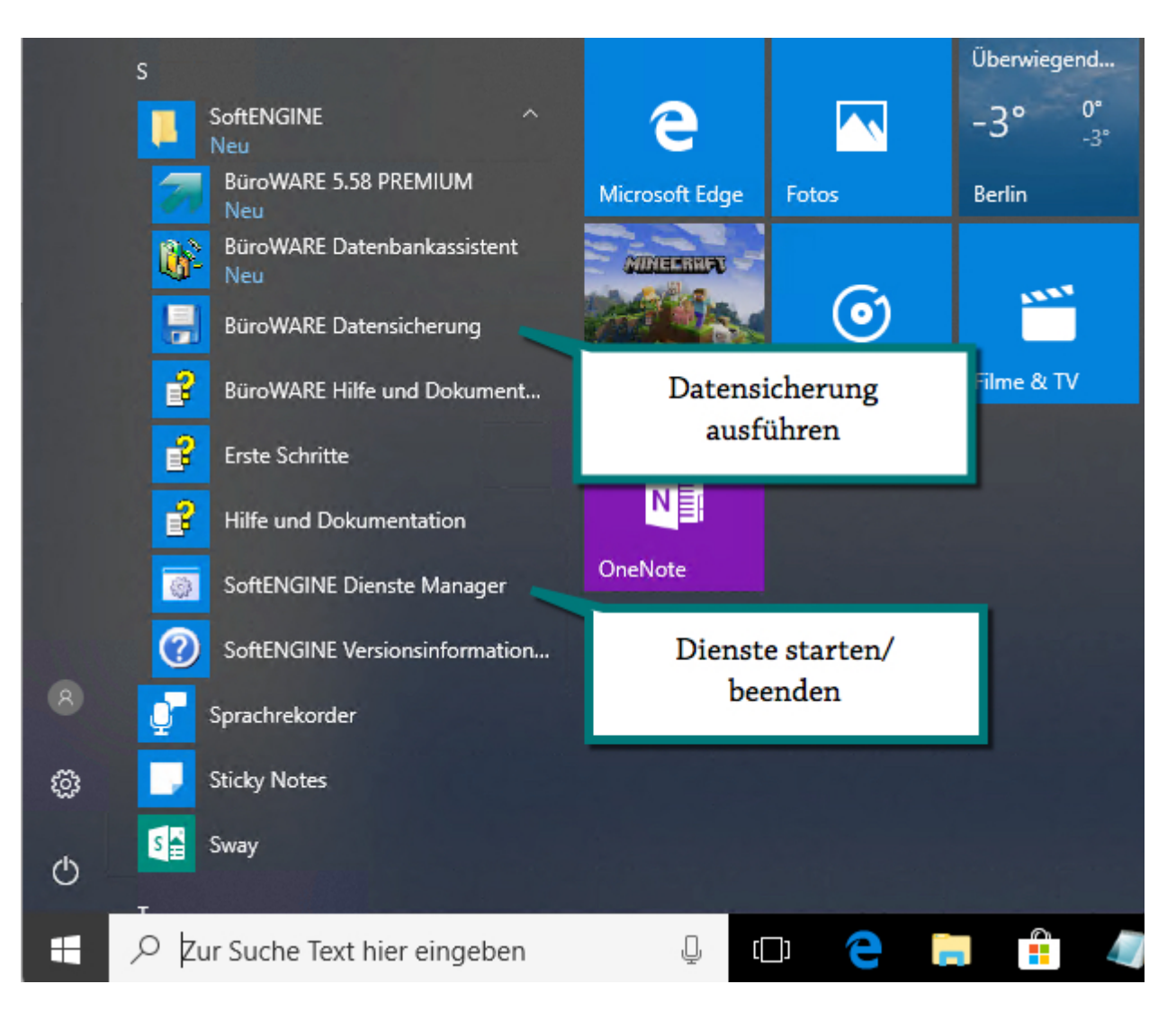

Anwendern empfehlen wir, diese administrativen Vorgänge von einem Systembetreuer ausführen zu lassen.

Haben Sie die Datenbank angehalten, müssen Sie diese nach der Datensicherung wieder starten.

Wir empfehlen Ihnen, diese administrativen Vorgänge von einem Systembetreuer ausführen zu lassen.

Haben Sie die Datenbank angehalten, müssen Sie diese nach der Datensicherung wieder starten.

Tipp:

#### nolock\_admin\_only.ini

Sperrt die Büroware für alle User, außer 000. Versucht sich ein anderer User einzuloggen, dann wird eine Meldung angezeigt. Inhalt der Meldung kann in der Ini-Datei definiert werden.

# Jahreswechsel durchführen

Jahreswechsel sind für folgende Module durchzuführen:

- ·Warenwirtschaft
- ·Finanzbuchhaltung
- ·CRM/Officeplaner evtl. zusätzlich

• Lohnbuchhaltung

In jedem Bereich können zusätzliche Einstellungen vorgenommen werden.

Diese Einstellungen nehmen Sie in der BüroWARE vor. Der eigentliche Jahreswechsel wird dann im Datenbankassistent ausgeführt. Reorganisationen sind Bestandteil des Jahreswechsels.

# Vor Durchführung des Jahreswechsels

Wichtige Einstellungen und vorbereitende Arbeiten im Zusammenhang mit dem Jahreswechsel nötig:

- 1. Legen Sie eine Erhöhung der Belegnummern fest (alternativ können Sie diese nach dem Jahreswechsel auch manuell festlegen).
- 2. Definieren Sie die Belege, welche in des neue Geschäftsjahr übernommen werden sollen (Belegübernahme).
- 3. Prüfen Sie die Richtigkeit der Finanzbuchhaltung (Prüflauf sollte keine Fehler aufweisen) und verrechnen Sie ggf. offene Belege miteinander (Gutschriften, A-Konto-Zahlungen und Rechnungen)
- 4. Stellen Sie sicher, dass alle Bediener die BüroWARE verlassen haben und führen Sie eine Reorganisation durch.

### Belegnummernkreise anpassen

Belegnummern werden beim Jahreswechsel nicht automatisch zurückgesetzt. Neue Belegnummern können in der Warenwirtschaft im Firmenstamm > Einstellungen > Belegzeiträume verwaltet werden.

So können Sie neue Belegnummernkreise definieren:

- Starten Sie die BüroWARE
- Öffnen Sie im Bereich "Einstellungen" die Belegnummernkreise (siehe Abbildung).

| lasisdaten - Warenv     | wirtschaft                      |                                         |    |
|-------------------------|---------------------------------|-----------------------------------------|----|
| 7 Algemein 👔 Bearb      | eiten 💮 Iools 🛛 🕜 Hife          |                                         |    |
| Standard                |                                 |                                         |    |
| Algemein                |                                 | Weitere Einstellungen                   |    |
| Firmenname              | Müller Soft- & Hardware         | B Bezeichnug                            |    |
| Branche                 | EDV-Systemhaus                  | <ul> <li>Adressnummernkreise</li> </ul> | -  |
| Straße                  | Bahnhofstraße 8                 | 37 Banken                               | *  |
| PLZ                     | 09111                           | 82 Filater                              |    |
| Ort                     | Chemnitz                        | Belegnummernizeise                      |    |
| Land                    | DE : Deutschland                | Kontensurdaungen                        |    |
|                         |                                 | Canberverwarung                         |    |
| Telefon                 | 0371 4323533                    | % Rabattsteuerung                       |    |
| Telefax                 | 0371 4323532                    | Sprachen                                |    |
| E-Mail-Adresse          |                                 | Steuerschlüssel                         |    |
| Homepage                | www.Müller-Soft-und-Hardware.de | 🕒 🍈 Textbausteine                       |    |
|                         |                                 | # Tourenstammdaten                      |    |
| Filalnummer             | 000:                            | Versandart                              |    |
| Geschäftsleitung        |                                 | Vertragsarten                           |    |
|                         |                                 | vs wanung                               |    |
| Steuerrechtliche Angabe | n                               | A Zahlungskonditionen                   |    |
| Name Finanzamt          | Chemnitz Mitte                  | 2uständickeitsbereiche                  | 0  |
| Steuernummer            | 2151937549P1644                 |                                         | ā, |

Das Programm öffnet die Belegnummernkreise – Auswahl Belegart/Gruppe

| Allgemein                                                                                                    | Belegnumn   | ne | rnkreise - Auswahl Belegart/Gruppe            |       |
|----------------------------------------------------------------------------------------------------|-------------|----|-----------------------------------------------|-------|
| 1 Belegarten       2 Beleggruppen         Daten       Suche: Hier Suchbegriff e       Anzahl Datensätze: 17         I fdNr.       B       Bezeichnung       Image: Comparison of the second of the second                                    | 7 Allgemei  | in | 👔 Bearbeiten 🕜 Hilfe                          |       |
| Suche:       Hier Suchbegriff e       Anzahl Datensätze: 17         LfdNr.       B       Bezeichnung       Image: Comparison of the second second | 1 Belegarte | n  | 2 Beleggruppen                                | _     |
| LfdNr.       B       Bezeichnung         1       N       WA-Angebot         2       A       WA-Auftrag         3       L       WA-Lieferschein         4       R       WA-Rechnung         5       G       WA-Gutschrift         6       I       Interner Beleg         7       M       Materialumlauf         8       b       WE-Bestellung         9       I       WE-Lieferschein         10       r       WE-Rechnung                                                                                                    | 🔎 Suc       | he | : <i>Hier Suchbegriff e</i> Anzahl Datensätze | e: 17 |
| 1       N       WA-Angebot         2       A       WA-Auftrag         3       L       WA-Lieferschein         4       R       WA-Rechnung         5       G       WA-Gutschrift         6       I       Interner Beleg         7       M       Materialumlauf         8       b       WE-Bestellung         9       I       WE-Lieferschein         10       r       WE-Rechnung                                                                                                    | LfdNr.      | в  | Bezeichnung                                   | 6     |
| 2 A WA-Auftrag   3 L WA-Lieferschein   4 R WA-Rechnung   5 G WA-Gutschrift   6 I Interner Beleg   7 M Materialumlauf   8 b WE-Bestellung   9 I WE-Lieferschein   10 r WE-Rechnung                                                                                                    | 1           | N  | WA-Angebot                                    | -     |
| 3       L       WA-Lieferschein         4       R       WA-Rechnung         5       G       WA-Gutschrift         6       I       Interner Beleg         7       M       Materialumlauf         8       b       WE-Bestellung         9       I       WE-Lieferschein         10       r       WE-Rechnung                                                                                                    | 2           | A  | WA-Auftrag                                    | *     |
| 4       R       WA-Rechnung       0         5       G       WA-Gutschrift       9         6       I       Interner Beleg       9         7       M       Materialumlauf       7         8       b       WE-Bestellung       7         9       I       WE-Lieferschein       7         10       r       WE-Rechnung       7                                                                                                    | 3           | L  | WA-Lieferschein                               |       |
| 5       G       WA-Gutschrift       G         6       I       Interner Beleg       ML         7       M       Materialumlauf       T         8       b       WE-Bestellung       T         9       I       WE-Lieferschein       T         10       r       WE-Rechnung       T                                                                                                    | 4           | R  | WA-Rechnung                                   | 0     |
| 6     I     Interner Beleg       7     M     Materialumlauf       8     b     WE-Bestellung       9     I     WE-Lieferschein       10     r     WE-Rechnung                                                                                                    | 5           | G  | WA-Gutschrift                                 | Q     |
| 7     M     Materialumlauf       8     b     WE-Bestellung       9     I     WE-Lieferschein       10     r     WE-Rechnung                                                                                                    | 6           | I  | Interner Beleg                                | 2640  |
| 8     b     WE-Bestellung       9     I     WE-Lieferschein       10     r     WE-Rechnung                                                                                                    | 7           | М  | Materialumlauf                                |       |
| 9 I WE-Lieferschein<br>10 r WE-Rechnung                                                                                                    | 8           | b  | WE-Bestellung                                 |       |
| 10 r WE-Rechnung                                                                                                    | 9           | L  | WE-Lieferschein                               | +     |
|                                                                                                    | 10          | r  | WE-Rechnung                                   | Ξ     |
|                                                                                                    |             |    |                                               |       |
|                                                                                                    |             |    |                                               |       |

- Wählen Sie zunächst die Belegart aus (hier im Beispiel "WA-Angebot"), für die Sie Nummernkreise definieren möchten.
- Drücken Sie die [RETURN]-Taste oder klicken Sie mit der Maus auf den Menüeintrag "Bearbeiten > Nummernkreise Bearbeiten". Der Dialog "Nummernkreise: WA-Angebot" wird geöffnet.

| Allgemein Bearbeiter | n <u>Pilfe</u>  |
|----------------------|-----------------|
| andard               |                 |
| elegnummernkreise    |                 |
| Belegnummernkreise   | Letzte Belegnr. |
| 01.2015-12.2015      | 20140003        |
| 01.2014-12.2014      | 20140003        |
| 01.2013-12.2013      | 20130002        |
| 01.2012-12.2012      | 20120005        |
| 01.2011-12.2011      | 20110000        |
| Nicht angelegt       | ×               |
| Nicht angelegt       | ×               |
| Nicht angelegt       | ×               |
| Nicht angelegt       | ×               |
| Nicht angelegt       | ×               |

Im Menü "Bearbeiten" können Sie zusätzlich eine Automatik für die Erhöhung festlegen.

| Basisdaten - Warenwirtschaft                                                                                                    |                                                                                                    |                                                                                                    |
|----------------------------------------------------------------------------------------------------|----------------------------------------------------------------------------------------------------|----------------------------------------------------------------------------------------------------|
| 🛪 Allgemein 👔 Bearbeiten 💞 Iools 🛛 👔 Hilfe                                                                                                    |                                                                                                    |                                                                                                    |
| 1 Standard                                                                                                    | , -Weitere Einstellungen                                                                                                    |                                                                                                    |
| Firmennane       I Hund-Katze-Goldfisch GmbH         Branche       Image: Straße         Straße       Image: Am Goldfischteich 12         FLZ       Image: Goldfischteich 12         FLZ       Image: Goldfischteich 12         FLZ       Image: Goldfischteich 12         FLZ       Image: Goldfischteich 12         FLZ       Image: Goldfischteich 12         FLZ       Image: Goldfischteich 12         FLZ       Image: Goldfischteich 12         FLZ       Image: Goldfischteich 12         FLZ       Image: Goldfischteich 12         Fland       Image: Goldfischteich 12         Flandschtzleichung       Image: Goldfischteich 12         Flannummer       Image: Goldfischteich 12         Flannummer       Image: Goldfischteich 12         Steuernummer       Image: Goldfischteich 12         Flannummer       Image: Goldfischteich 12         Steuernummer       Image: Zis193754991644         UST-1D-Nr.       Image: Goldfischteich 12         Imfo/Einstellungen       100000         Bis Kinde       69999         Von Lieferant       999999         Von Lieferant       999999999         Von Erstwortakt       999999999 | B       Bezeichnung         Image: Section of the section of the sectin of the section of the section of the section of the section of | Erfassen / Andern BelegnummernkreßE0408 - Build: 64 <ul> <li>Algemein</li> <li>Bearbeiten</li> <li>Iffe</li> <li>Automatische Erhöhung</li> <li>Doten</li> <li>F(4)</li> </ul> Standard         Automatische Erhöhung <li>Doten</li> Doten         F(4) <ul> <li>Doten</li> <li>F(4)</li> <li>Belegnummernkreise</li> <li>Letzte Belegnr.</li> <li>01.2015-12.2015</li> <li>20160000</li> <li>01.2015-12.2015</li> <li>20160000</li> <li>01.2014-12.2014</li> <li>20140003</li> <li>01.2014-12.2013</li> <li>20120005</li> <li>01.2011-12.2011</li> <li>20120005</li> <li>01.2011-12.2011</li> <li>20120005</li> <li>01.2011-12.2011</li> <li>20120005</li> <li>01.2011-12.2011</li> <li>20120005</li> <li>01.2011-12.2011</li> <li>20120005</li> <li>01.2011-12.2011</li> <li>20120005</li> <li>01.2011-12.2011</li> <li>20120005</li> <li>01.2011-12.2011</li> <li>20120005</li> <li>01.2011-12.2011</li> <li>20120005</li> <li>01.2011-12.2011</li> <li>20120005</li> <li>01.2011-12.2011</li> <li>20120005</li> <li>01.2017003</li> <li>20175003</li> <li>20175003</li> <li>20175003</li> <li>20175003</li> <li>20175000</li> <li>20176000</li> <li>20176000</li> <li>20176000</li> <li>20176000</li> <li>20176000</li>             &lt;</ul> |

Hier können Erhöhung und Rundung festgelegt werden.

| Automatik                                                   |                                   | -0-               |
|-------------------------------------------------------------|-----------------------------------|-------------------|
| 🚰 <u>Z</u> urück                                            |                                   |                   |
| Erhöhung<br>Erhöhen um                                      |                                   | 10000             |
| -Rundung                                                    |                                   |                   |
| Keine                                                       | $\circ$                           |                   |
| Aufrunden                                                   | 0                                 |                   |
| Abrunden                                                    | $\odot$                           |                   |
| Hinweis-                                                    |                                   |                   |
| Beim Jahreswechsel wir<br>automatisch um den hie<br>erhöht. | d die neue Bele<br>r eingetragene | gnummer<br>n Wert |
| Eine Auf- oder Abrundu                                      | ng ist möglich.                   |                   |

Die Belegnummerierung dient der Festlegung von Belegnummernkreisen für Belegarten und Gruppen im Bereich Ein- und Verkauf. Das Programm verwaltet die Belegnummernkreise geschäftsjahresbezogen und bietet damit die Möglichkeit, pro Belegzeitraum verschiedene Nummernkreise zu definieren. Beim Jahreswechsel erfolgt dann automatisch ein Vortrag ggf. inkl. der Addition eines Schwellwertes.

#### Tipp: Belegnummer

Vergeben Sie je Belegart eine eindeutige Belegnummer, so dass die Belege schon anhand der Belegnummer unterschieden werden können. Wenn Sie die Finanzbuchhaltung einsetzen, so ist es unbedingt erforderlich, für die fiburelevanten Belege eindeutige Klassifizierungen

#### festzulegen!

Beispiel für die automatische Berechnung der Belegnummer bei einem Nummerkreis mit Jahreszahl:

Letzte Belegnummer in 2017 -> 20178457 -> hinterlegter Schwellwert: 10000 / abrunden Neue Belegnummer in 2018 -> 20180000

Beispiel für die automatische Berechnung der Belegnummer bei einem Nummerkreis mit Belegkreisziffer und 2stelliger Jahreszahl:

Letzte Belegnummer in 2017 -> 11708457 -> hinterlegter Schwellwert: 100000 / abrunden Neue Belegnummer in 2018 -> 11800000

# Belegübernahmen definieren

Sie können festlegen, ob offene Belege automatisch in das neue Jahr übernommen werden sollen.

Normalerweise ist das bei Angeboten und Aufträgen der Fall.

Rechnungen und Gutschriften werden nicht übernommen, diese betreffen nur das jeweilige Jahr betreffen.

Lieferscheine müssen lt. gesetzlicher Vorgabe im Regelfall in dem Jahr berechnet werden, in dem die Ware geliefert bzw. die Leistung erbracht wurde.

Insofern sollten zum Jahreswechsel keine offenen Lieferscheine vorhanden sein, außer es handelt sich beispielsweise um Leihlieferscheinen, Lieferscheinen im Zusammenhang mit Reparaturen und ähnlichem.

Mit den Standardeinstellungen werden offene Lieferscheine in das neue Jahr übernommen.

Die Festlegung für die Übernahme erfolgt in den Beleggruppen.

Welche Beleggruppen bei Ihnen verfügbar sind, wurde während der Installation und Einrichtung der Software durch den Fachhandelspartner eingerichtet.

Belege sind immer durch eine Belegart (Warenausgang z.B. A=Auftrag, R=Rechnung, Wareneingang z.B. b=Bestellung, l=Lieferschein) und eine Beleggruppe (z.B. 00,01,03) gekennzeichnet.

Im folgenden Beispiel wäre der Beleg "A03".

| Vorgelagerte Auswahl Verkauf/Warenausgang > Standard                            |          |          |     |          |        |                |
|---------------------------------------------------------------------------------|----------|----------|-----|----------|--------|----------------|
| 🛪 Allgemein 👔 Bearbeiten 🔊 Ansicht 💣 Tools 🛛 🏹 Extras 🚰 Einstellungen 🛛 🖓 Hilfe |          |          |     |          |        |                |
| 1 Belegauswahl 2 Selektionspool                                                 |          |          |     |          |        |                |
| -Selektion                                                                      | -Belege- |          |     |          |        |                |
| Angebote Suche: Hier Suchbegriff eingeben (STRG+S)                              |          |          |     |          |        |                |
| 🔺 📄 Bestellungen                                                                | A BO     | Identnr. |     | Bel.Nr.  | Ad.Nr. | Belegdatum 💗   |
| 📄 Kundenbestellung                                                              | A 03     | 3        | 222 | 20171008 | 10000  | 30.12.2017 /Sa |
| 4 📄 Aufträge                                                                    |          | -        |     |          |        |                |
| Auftragsbestätigung                                                             |          |          |     |          |        |                |

Für jeden dieser Belege ist gesondert einzustellen, ob dieser beim Jahreswechsel mit in das neue

Jahr übernommen werden soll.

Diese Aufgabe sollte von einem Fachhandelspartner erledigt werden, da diese Einstellung ohne Designerberechtigung nicht geändert werden kann.

Die Standardeinstellungen sind im Normalfall jedoch ausreichend, damit die entsprechend offenen Belege übernommen werden.

#### Hinweise für Partner:

- Um alle Beleggruppen einer Belegart zu übernehmen, reicht es nicht aus, nur die Beleggruppe 00 dieser Belegart zu bearbeiten. Sie müssen die Einstellung für alle in Frage kommenden Beleggruppen der Belegart vornehmen.
- Für Beleggruppen, die nicht verwendet werden, muss die Einstellung nicht vorgenommen werden.
- Die Belegarten R (WA-Rechnung), r (WE-Rechnung), G (WA-Gutschrift) und g (WE-Gutschrift) werden generell nicht ins neue Geschäftsjahr übernommen (einschließlich aller Beleggruppen dieser Belegarten). Sie verbleiben im alten Geschäftsjahr, unabhängig von der Einstellung in den Beleggruppen.
- Sollte das Feld (ÜBERNAHME BEI JAHRESWECHSEL in der Karteikarte "Sonstige" der Beleggruppen) in Ihrer Konfiguration nicht vorhanden sein (aufgrund individueller Anpassungen oder nicht übernommener Updateeinstellungen), fügen Sie dieses mit Hilfe des Designers hinzu. Beachten Sie ggf. Einstellungen in den Zugriffsrechten.

#### Vorbereitende Reorganisation

Diese Reorganisation ist nicht zwingend nötig, wird aber dringend empfohlen. Sie dient dazu, sicher zu stellen, dass die Daten vor dem Ausführen des Jahreswechsel in einem korrekten Zustand sind.

Um die Reorganisation durchzuführen ist ein separates Tool – der Datenbankassistent – zu starten.

Sie finden den Datenbankassistent im SoftENGINE-Startmenü oder starten ihn direkt aus dem BüroWARE-Verzeichnis.

|   |              | SoftENGINE ^<br>Neu<br>BüroWARE 5.58 PREMIUM<br>Neu<br>BüroWARE Datenbankassistent | Montag<br>8    | Wir sprechen<br>Yahoo<br>Mail 😒 | Nachrichten E                     |
|---|--------------|------------------------------------------------------------------------------------|----------------|---------------------------------|-----------------------------------|
|   |              | BüroWARE Datensicherung<br>BüroWARE Hilfe und Dokument                             | e              |                                 | Sonnig<br>2° <sup>2°</sup><br>-2° |
|   | 3            | Erste Schritte                                                                     | Microsoft Edge | Fotos                           | Berlin                            |
|   | 3            | Hilfe und Dokumentation                                                            |                | ~                               |                                   |
|   | 0            | SoftENGINE Dienste Manager                                                         |                | $\odot$                         |                                   |
|   | 2            | SoftENGINE Versionsinformation                                                     | Microsoft 💼    | Groove-Musik                    | Filme & TV                        |
|   | Q,           | Sprachrekorder                                                                     |                |                                 |                                   |
|   |              | Sticky Notes                                                                       |                |                                 |                                   |
|   | S            | Sway                                                                               | OneNote        |                                 |                                   |
|   | т            |                                                                                    |                |                                 |                                   |
| 8 | 9            | TeamViewer 11                                                                      |                |                                 |                                   |
| ŝ | - <u>`</u> * | Тірря                                                                              |                |                                 |                                   |
| ᠿ | v            | Mark in dan                                                                        |                |                                 |                                   |
|   | ,₽ Įzu       | ır Suche Text hier eingeben                                                        | Ū.             | ב 🔁 ו                           | . 🔒 🥥                             |

Alternativ kann direkt aus dem BüroWARE-Verzeichnis die Datei BW00332.EXE gestartet werden.

Die Anmeldung selbst ist identisch mit der BüroWARE-Anmeldung.

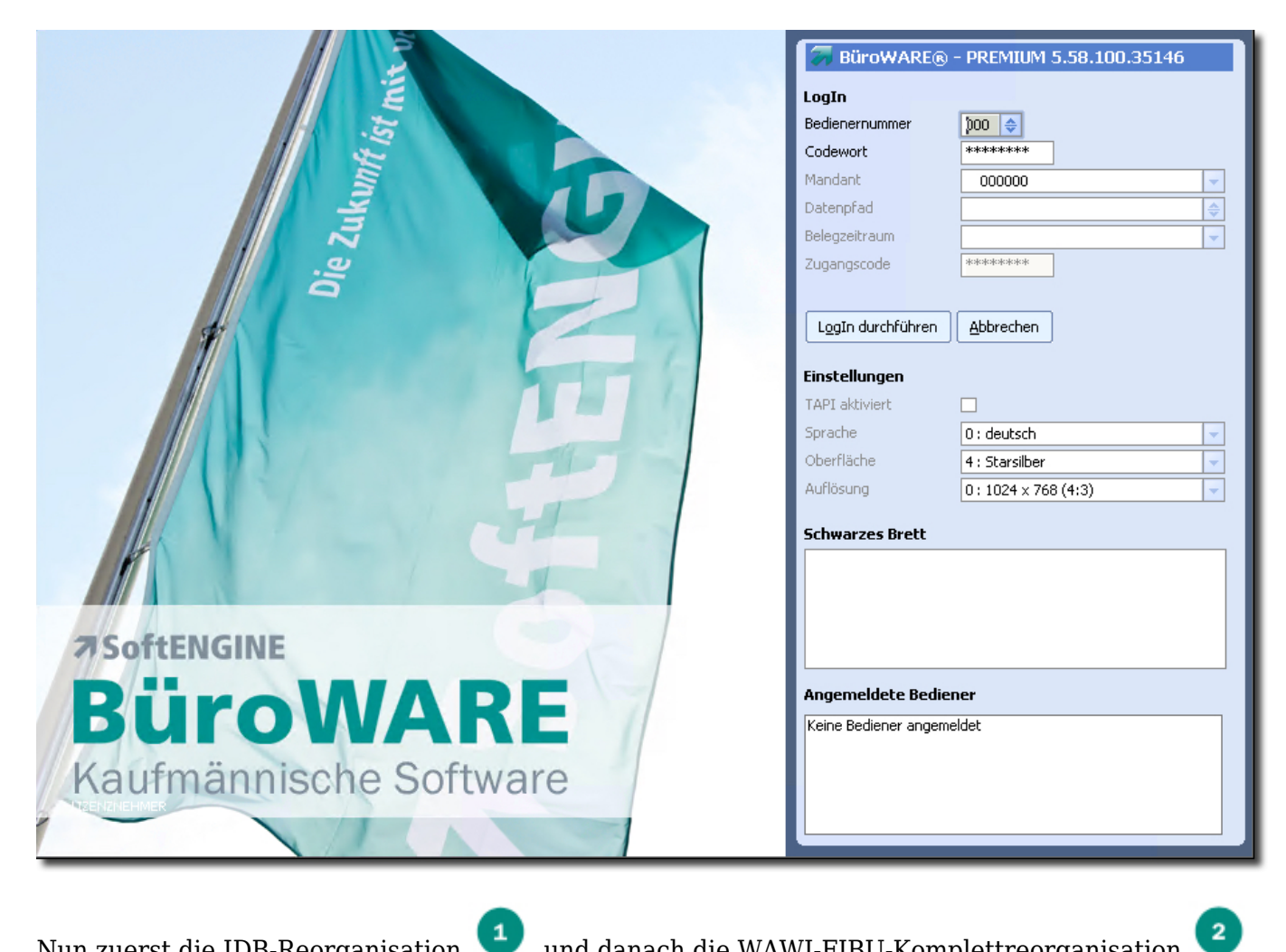

Nun zuerst die IDB-Reorganisation <sup>1</sup> und danach die WAWI-FIBU-Komplettreorganisation <sup>4</sup> starten.

| BüroWARE - PREMIUM -KONFIG 5.58.100.35146 (3)      | 2-bit) /1993-2017 (c) SoftENGINE                                                                                                    |
|----------------------------------------------------|----------------------------------------------------------------------------------------------------|
| Distai Futrae                                      |                                                                                                    |
| Dater Evilas                                       |                                                                                                    |
| 🦀 Eigenschaften 🚵 Start 🔀 Löschen                  |                                                                                                    |
|                                                    |                                                                                                    |
| Reorganisation Datenarchivierung Tools / Spezial F | Protokolle                                                                                                    |
|                                                    | Pfad [I:\BW_STANDARD\BW558PATCH32176\HUNDKATZEGOLDFISCH\]                                                                                                    |
|                                                    |                                                                                                    |
| DTK-Reorg                                          |                                                                                                    |
| 🛅 DTK-Reorg IDB-Datenbanken                        |                                                                                                    |
| Volltextreorganisation                             | Kartei 3:                                                                                                    |
| DB-Reorganisation                                  | Kartei 4:                                                                                                    |
|                                                    |                                                                                                    |
| ADR-Zuoranung                                      |                                                                                                    |
| 🛅 Satzbeschreibungen in IDB                        | Version 5.58.100.35146<br>Start : Prüfung ob alle Applikationen geschlossen sind                                                                                         |
| 🗀 WFL/IDB/Richtlinien                              | 08.01.2018 14:34:32 :: Prüfung 000                                                                                                    |
| DB-Zugriffsrechte                                  | Ende : Prüfung ob alle Applikationen geschlossen sind                                                                                                    |
|                                                    | 08.01.2018 14:34:32 Reorganisation : 1/BW_STANDARD/BW558PATCH32176/HUNDKATZEGOLE                                                                                         |
|                                                    | 08.01.2018 14:34:33 Reorganisation : I:\BW_STANDARD\BW558PATCH32176\BLZ\S_OBLZ23.KE                                                                                      |
| GDPdU Definitionsdateien aufbauen                  | 08.01.2018 14:34:33 Reorganisation : I:\BW_STANDARD\BW558PATCH32176\BLZ\5_OBLZAT.KI                                                                                      |
| IDB-Reorg Kasse V3                                 | U8.01.2018 14:34:34 Reorganisation: 1:(BW_STANDARD(BWS58PATCH32176(HUNDKATZEGOLE<br>08.01.2018 14:34:34 Reorganisation: 1:(BW_STANDARD)BWS58PATCH32176(HUNDKATZEGOLE     |
| 🖉 🖉 Wawi+Fibu                                      | 08.01.2018 14:34:34 Reorganisation : I:\BW_STANDARD\BW558PATCH32176\HUNDKATZEGOLE                                                                                        |
|                                                    | 08.01.2018 14:34:34 Reorganisation : I:\BW_STANDARD\BW558PATCH32176\BWMAIL\BWOPM                                                                                         |
|                                                    | 108.01.2018 14:34:34 Reorganisation: 1:(BW_STANDARD)BW558PATCH32176(BWMALL)BWMEL<br>08.01.2018 14:34:34 Reorganisation: 1:\BW_STANDARD\BW558PATCH32176\BWMALL\BWMELC     |
|                                                    | 08.01.2018 14:34:35 Reorganisation : I:\BW_STANDARD\BW558PATCH32176\BWMAIL\BWMPRI                                                                                        |
| individuell                                        | 08.01.2018 14:34:35 Reorganisation : I:\BW_STANDARD\BW558PATCH32176\BWMAIL\BW5PAM                                                                                        |
| a 🛅 Warenwirtschaft                                | 108.01.2018 14:34:35 Reorganisation : 1:(BW_STANDARD(BW558PATCH32176)RUNDKAT2EGUL<br>108.01.2018 14:34:35 Reorganisation : 1:)BW_STANDARD)BW558PATCH32176)BWMATL)BWMI ST |
| 🛅 Komplett                                         | 08.01.2018 14:34:35 Reorganisation : I:\BW_STANDARD\BW558PATCH32176\BWMAIL\BWEKTC                                                                                        |
| 🕞 Komplett (Akt. Jahr                              | 08.01.2018 14:34:35 Reorganisation : I:\BW_STANDARD\BW558PATCH32176\BWMAIL\BWMBA:                                                                                        |
|                                                    | 108.01.2018 14:34:35 Reorganisation : 1:(bw_s)ANDARD(bw558PATCH32176(bwMAIL)bWMFIL<br>108.01.2018 14:34:35 Reorganisation : 1:(bW_STANDARD)bW558PATCH32176)bWMAIL)bWM5IC |
|                                                    | 08.01.2018 14:34:35 Reorganisation : I:\BW_STANDARD\BW558PATCH32176\BWMAIL\BWHDH.                                                                                        |
| individuell                                        | 08.01.2018 14:34:35 Reorganisation : I:\BW_STANDARD\BW558PATCH32176\BWMAIL\BWEXPF                                                                                        |
| 🗀 Jahreswechsel                                    | 08.01.2018 14:34:35 Reorganisation : 1:(BW_STANDARD)BW558PATCH32176(BWMALL)BWEXIM                                                                                        |
| a 🛅 Finanzbuchhaltung                              | 08.01.2018 14:34:37 E-Mail-Adress-Index für Ansprechpartnerstamm                                                                                                    |
| Complett                                           | 08.01.2018 14:34:37 E-Mail-Adress-Index für Adressstamm                                                                                                    |
|                                                    | 08.01.2018 14:34:37 Mail-Verkildprungen überprüfen                                                                                                    |
|                                                    | 08.01.2018 14:34:37 Reorganisation : I:\BW_STANDARD\BW558PATCH32176\HUNDKATZEGOLE                                                                                        |
| Individuell                                        | 108.01.2018 14:34:37 Reorganisation : I:\BW_STANDARD\BW558PATCH32176\HUNDKATZEGOLE                                                                                       |
| 📄 Jahreswechsel                                    | 08.01.2018 14:34:37 Reorganisation : It/BW_STANDARD/BW558PATCH32176/HUNDKAT2EGOL                                                                                         |
| 🖉 🥒 OfficePlaner                                   | 08.01.2018 14:34:38 Reorganisation : I:\BW_STANDARD\BW558PATCH32176\HUNDKATZEGOLE                                                                                        |
|                                                    | I08.01.2018 14:34:38 Reorganisation : I:\BW_STANDARD\BW558PATCH32176\HUNDKATZEGOLE                                                                                       |

Markieren Sie dazu die gewünschte Reorganisation und klicken Sie dann mit der Maus den Button "Start".

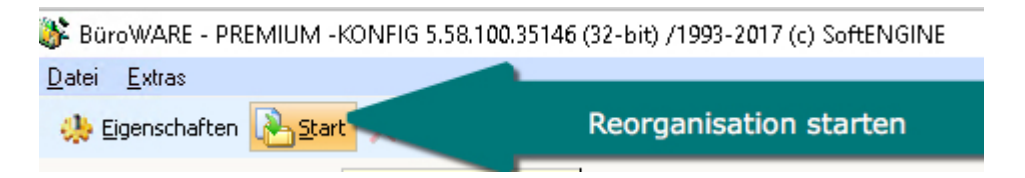

Um den Zeitaufwand zu reduzieren, kann hierbei die Registerkarte "Berechnungen" in den Eigenschaften der Reorganisation deaktiviert werden.

Markieren Sie dazu jedoch den Ast "Wawi+Fibu > **individuell**" und klicken dann in der Buttonleiste auf "Eigenschaften".

Da die Einstellungen gespeichert, werden könnte es sonst, wenn Sie die Komplett-Reorg verändern, vorkommen, dass bei einer nächsten kompletten Reorganisation nicht alle Optionen aktiviert sind.

### 🍪 BüroWARE - PREMIUM -KONFIG 5.58.100.35146 (32-bit) /1993-2017 (c) SoftENGINE

| Datei Extras                      |                                                                                                    |  |  |  |  |
|-----------------------------------|----------------------------------------------------------------------------------------------------|--|--|--|--|
| 🔅 Eigenschaften 🤇 Eigenscha       | aften bearbeiten                                                                                                    |  |  |  |  |
| Reorganisation bearbeiten         |                                                                                                    |  |  |  |  |
| 🔺 🛅 Allgemein                     | Pfad [I:\BW_STANDARD\BW558PATCH32176\HUNDKATZEGOLDFISCH\]                                                              |  |  |  |  |
| DTK-Reorg                         |                                                                                                    |  |  |  |  |
| 🛅 DTK-Reorg IDB-Datenbanken       |                                                                                                    |  |  |  |  |
| Volltextreorganisation            | 09.01.2018 10:51:17 :: START Sonderzeichen prüfen<br>09.01.2018 10:51:17 :: START Belege/Positionen verdleichen        |  |  |  |  |
| IDB-Reorganisation                | 09.01.2018 10:51:17 :: START Positionen eingliedern                                                                    |  |  |  |  |
| aDR-Zuordnung                     | 09.01.2018 10:51:17 :: START Positionen prüfen<br>09.01.2018 10:51:17 Reorganisation Bewegungen S96DBP32.DAT           |  |  |  |  |
| 🛅 Satzbeschreibungen in IDB       | 09.01.2018 10:51:17 :: START Sonderzeichen prüfen                                                                      |  |  |  |  |
| 🗀 WFL/IDB/Richtlinien             | 09.01.2018 10:51:17 :: START belege/Positionen vergleichen<br>09.01.2018 10:51:17 :: START Positionen eingliedern      |  |  |  |  |
| 🛅 IDB-Zugriffsrechte              | 09.01.2018 10:51:17 :: START Positionen prüfen                                                                         |  |  |  |  |
| PowerBridge                       | 09.01.2018 10:51:18 :: START Sonderzeichen prüfen                                                                      |  |  |  |  |
| GDPdU Definitionsdateien aufbauen | 09.01.2018 10:51:18 :: START Belege/Positionen vergleichen<br>09.01.2018 10:51:18 :: START Positionen eindliedern      |  |  |  |  |
| IDB-Reorg Kasse V3                | 09.01.2018 10:51:18 :: START Positionen prüfen                                                                         |  |  |  |  |
| 🖌 🦾 Wawi+Fibu                     | 09.01.2018 10:51:18 Reorganisation Bewegungen S98DBP32.DAT<br>09.01.2018 10:51:18 :: START Sonderzeichen prüfen        |  |  |  |  |
| Complett                          | 09.01.2018 10:51:18 :: START Belege/Positionen vergleichen                                                             |  |  |  |  |
|                                   | 109.01.2018 10:51:18 :: START Positionen eingliedern<br>109.01.2018 10:51:18 :: START Positionen prüfen                |  |  |  |  |
|                                   | egungen S99DBP32.DAT                                                                                                   |  |  |  |  |
|                                   | sitionen vergleichen                                                                                                   |  |  |  |  |
|                                   | 109.01.2018 10:51:18 :: START Positionen eingliedern<br>09.01.2018 10:51:18 :: START Positionen prüfen                 |  |  |  |  |
| Komplett/Akt_labr                 | 09.01.2018 10:51:19 Reorganisation Serien/Chargenbewegungen                                                            |  |  |  |  |
|                                   | 109.01.2018 10:51:20 Beginn :: Erstellung Zusatzindex Wawi<br>109.01.2018 10:51:20 Ende :: Erstellung Zusatzindex Wawi |  |  |  |  |
|                                   | 100-01-2019 10:E1:20 Zuchhindey, N Dataion adhliadan STADT I                                                           |  |  |  |  |

Hier können die Optionen geändert werden:

| idexdaten <u>2</u> Bewegi   | ungen <u>3</u> Zusatzindex 4 Berech | nnung <u>5</u> E-Mailversand |
|-----------------------------|-------------------------------------|------------------------------|
| Wayanuiytaahaft             |                                     |                              |
| Warenwirtschart<br>Zeitraum | O : Olle Ceschöftsiebre             |                              |
| Berechnungsart              | R: Immer berechnen                  |                              |
| boroennangsare              | of Inno Borcennon                   | -                            |
| Adreßstatistik              |                                     | Optionen der                 |
| Lager NullSet               |                                     | Registerkarte können         |
| Lager berechnen             |                                     | komplett deaktiviert         |
| Belegsummen                 |                                     | werden                       |
| Eurofaktor                  | $\checkmark$                        |                              |
| Euroformel                  |                                     |                              |
| Periodenset                 | $\checkmark$                        |                              |
|                             |                                     |                              |
|                             | _                                   |                              |
| Finanzbuchhaltung           |                                     |                              |
| Zeitraum                    | A: Alle Geschäftsjahre              | <b>T</b>                     |
| Zahlungsdispo               |                                     |                              |
| IDB-Stat NullSet            |                                     |                              |
|                             |                                     |                              |
|                             |                                     |                              |
| •                           |                                     |                              |
| tellungen Reorga            | nisation                            |                              |
|                             | 2 Zuzebeie dau                      |                              |
| ndexdaten   <u>2</u> Bew    | egungen 3 zusatzindex 4             | berechnung 5-E-Mailversand   |
| N                           | 11 Martin I Sama -                  |                              |
| J Suche: Hier Suc           | nbegrift eingeben (5TRG+5)          |                              |
|                             |                                     | Reorgart                     |
| zeichnung                   | itionen                             | Komplett bei Indexfehlern    |
| arenwirtschaftsposi         | liconen                             |                              |

Die ebenfalls vorhandene Reorganisation "Jahreswechsel" sollten Sie nur nach Rücksprache mit dem betreuenden Fachhandelspartner anwenden.

Diese Reorganisation steht ab dem 10. Zeitraum nicht mehr zur Verfügung.

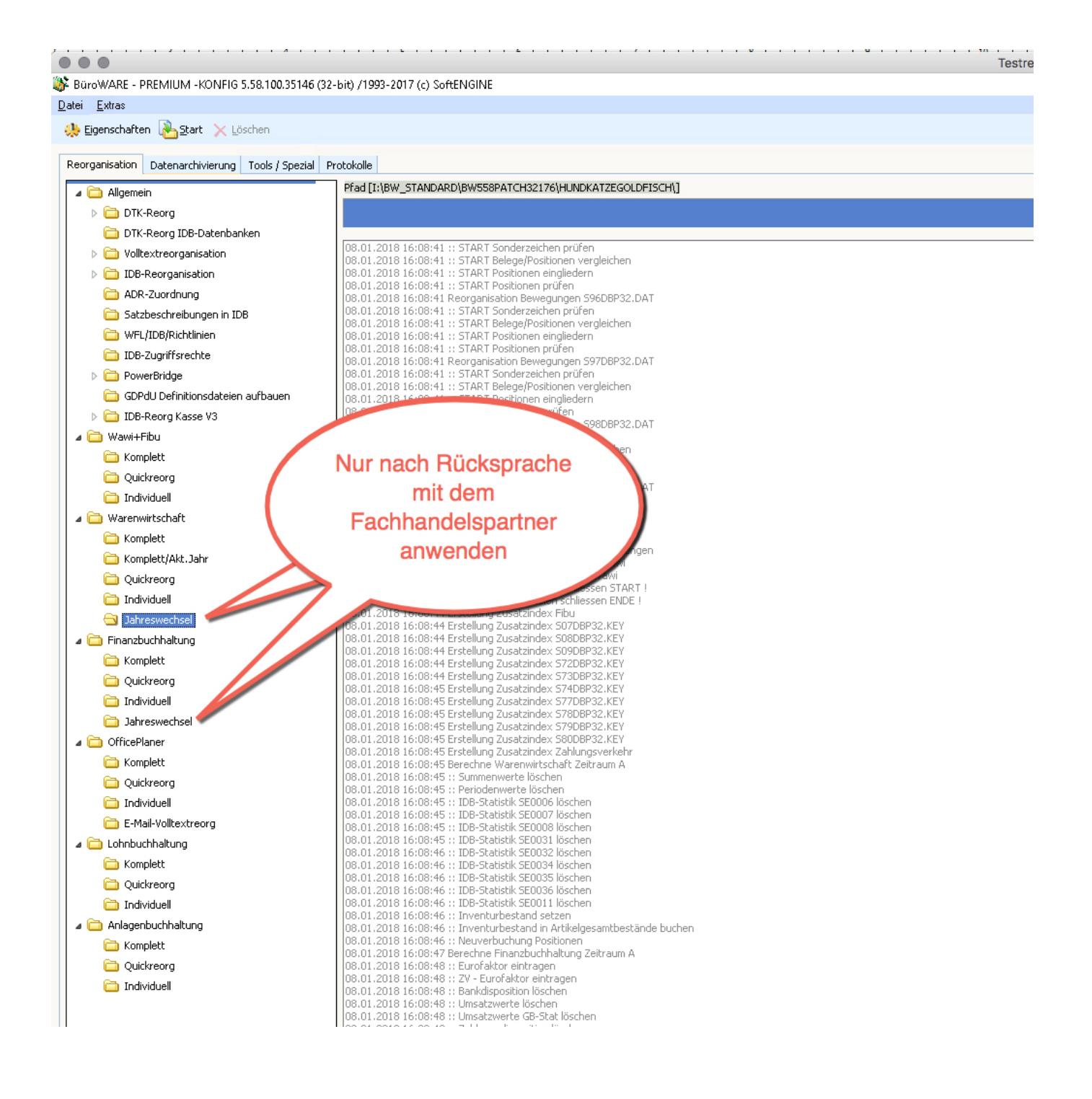

Nach diesen vorbereitenden Arbeiten kann der eigentliche Jahreswechsel durchgeführt werden.

# Jahreswechsel

Verlassen Sie den Datenbankassistenten und starten Sie diesen neu. Nach dem erneuten Start des Datenbankassistenten legen Sie nun einen neuen Belegzeitraum an.

Sind die vorbereitenden Arbeiten erfolgt? Wenn Sie darüber im Unklaren sind, prüfen Sie nochmals die aufgeführten Schritte (z.B. Reorganisation) im Kapitel "Vorbereitende Arbeiten".

Wählen Sie auf der Registerkarte "Tools/Spezial" den Ast "Warenwirtschaft > Jahreswechsel" und drücken Sie dann in der Buttonleiste den Button "Start".

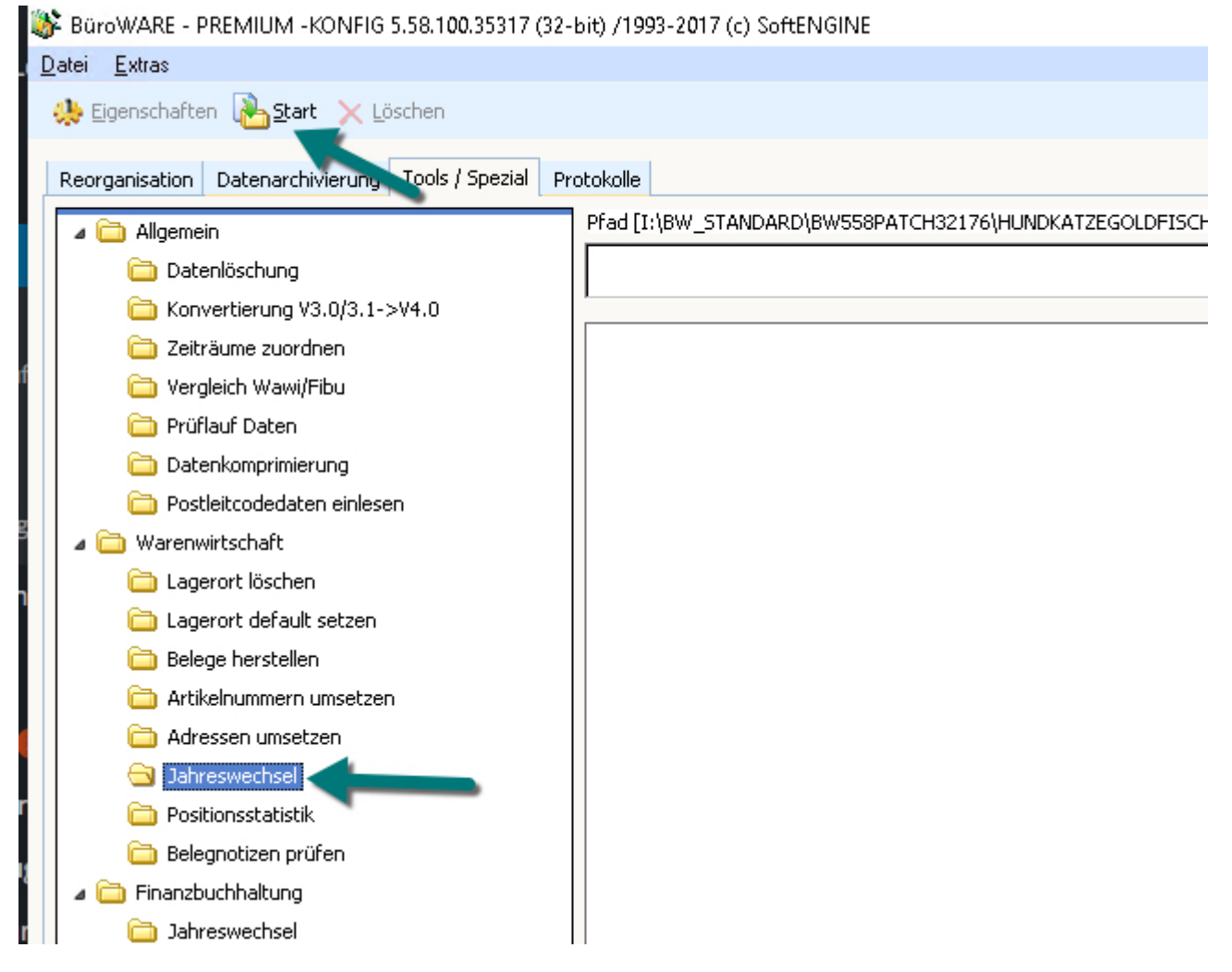

Mit dem Button **<Jahreswechsel starten>** wird nun der Jahreswechsel durchgeführt, ein neuer Belegzeitraum angelegt und in diesen neuen Belegzeitraum gewechselt.

Führen Sie den gleichen Vorgang für den Bereich "Finanzbuchhaltung" aus.

Markieren Sie im Verzeichnisbaum unter "Finanzbuchhaltung" den Ordner "Jahreswechsel" mit einem Mausklick und betätigen Sie dann den Button **<Start>** in der horizontalen Symbolleiste des Datenbankassistenten.

Mit dem Jahreswechsel legen Sie einen neuen Belegzeitraum in der Finanzbuchhaltung an.

BüroWARE kennt keinen klassischen "Jahresabschluss", d.h. Sie können auch nach einem Jahreswechsel in allen nicht versiegelten Perioden buchen. Daraus erkennen Sie, dass allein der Periodenabschluss (oder die Periodenversiegelung) bestimmt, welche Perioden in welchem Jahr bebuchbar sind oder nicht.

Anschließend kann der Jahreswechsel in gleicher Weise auch im Officeplaner/CRM durchgeführt werden.

# Nach Durchführung des Jahreswechsels sind weitere Arbeiten notwendig.

- 1. Erneute Reorganisation
- 2. Saldenvortrag in der Finanzbuchhaltung

3. Belegnummernvorgaben in Warenwirtschaft und ggf. in der Finanzbuchhaltung

# Reorganisation

Nach dem Jahreswechsel müssen Sie zwingend eine Reorganisation ausführen. Verlassen Sie dazu den Datenbankassistenten und starten Sie diesen neu.

Klicken Sie im Datenbankassistent mit der Maus auf den Karteireiter "Reorganisation".

Markieren Sie den Ast "Wawi+Fibu > komplett" und starten Sie dann in der oberen Buttonleiste die Reorganisation mit "Start".

Führen Sie gleiches für den Bereich CRM/Officeplaner aus.

Wählen Sie dort den Ast "Officeplaner > komplett".

🐉 BüroWARE - PREMIUM -KONFIG 5.58.100.35146 (32-bit) /1993-2017 (c) SoftENGINE

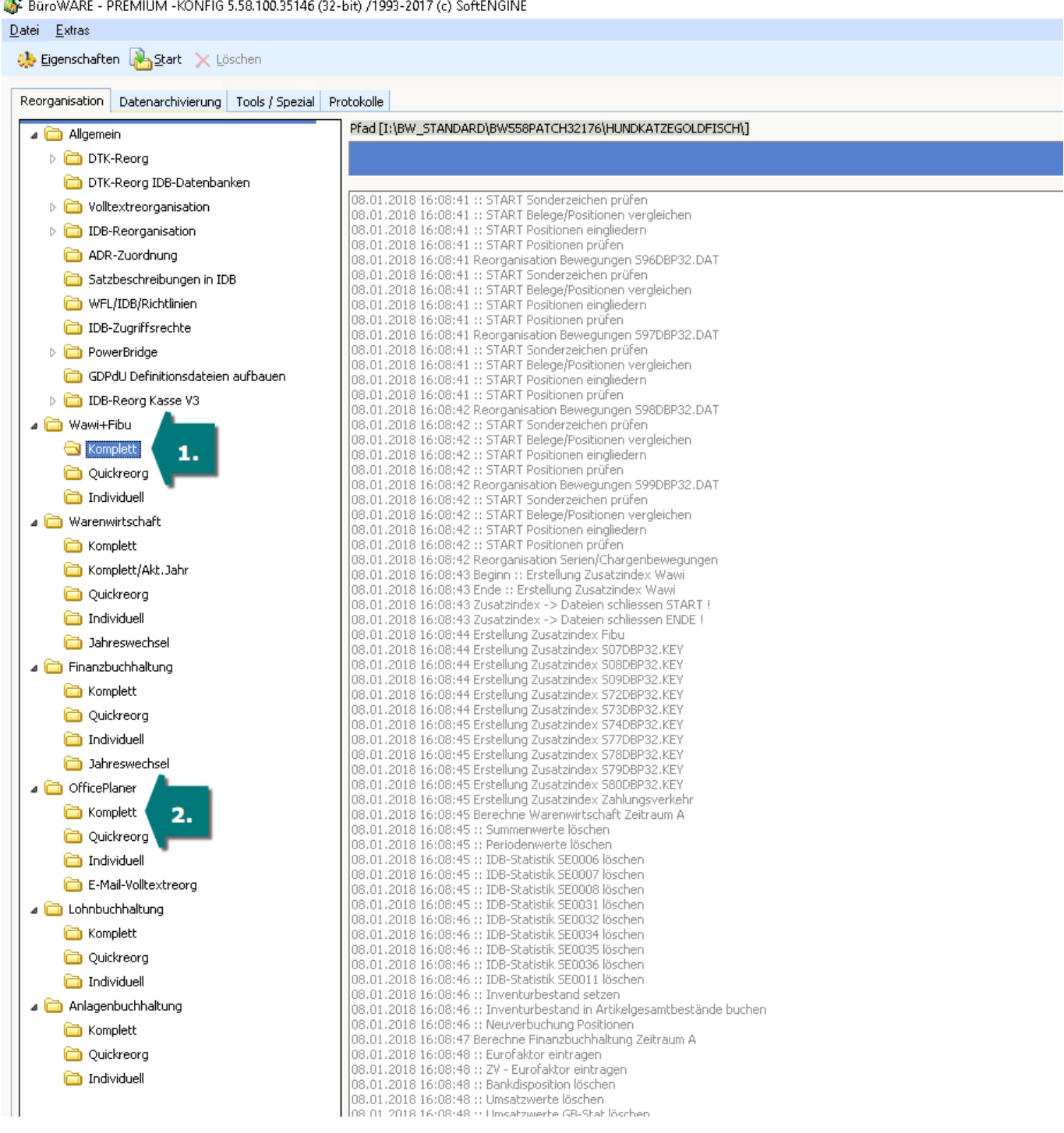

Hinweis: Falls Sie über ein hohes Mailaufkommen verfügen, kann die Reorganisation lange Zeit in Anspruch nehmen. Deaktivieren Sie die Option für die Mail-Datenbankreorganisation damit dies nicht der Fall ist. Eine Mail-Datenbankreorganisation muss für den Jahreswechsel nicht durchgeführt werden.

#### So deaktivieren Sie die Einstellung bzgl. der Mail-Datenbankreorganisation

- 1. Klicken Sie im Datenbankassistenten mit der Maus auf den Karteireiter "Reorganisation".
- 2. Öffnen Sie mit einem Mausklick auf das PLUS-Symbol des Ordners "OfficePlaner" eine weitere Gliederungsebene.
- 3. Führen Sie eine Doppel-Klick auf den Ordner "individuell" durch oder markieren Sie "individuell" und klicken dann auf "Einstellungen". (Die Reorganisation "komplett" sollten Sie nicht ändern, damit "komplett" immer alle

Optionen beinhaltet.)

Das Dialogfenster "Einstellungen Reorganisation" wird geöffnet.

- 4. Klicken Sie die Zeile Mailsystem an.
- 5. Klicken Sie mit der Maus auf den Button < Kein Reorg >.
- 6. Schließen Sie den Dialog über das rote X rechts oben (nicht mit [ESC] beenden!).

| Einstellungen Reorganisation              |          |  |  |
|-------------------------------------------|----------|--|--|
|                                           |          |  |  |
| Einstellungen                             |          |  |  |
|                                           |          |  |  |
| Suche: Hier Suchbegriff eingeben (STRG+S) |          |  |  |
| Bezeichnung                               | Reorgart |  |  |
| Telefon-Provider                          | Komplett |  |  |
| Ein/Ausgangsgespräche Komplett            |          |  |  |
| E-Mailverknüpfung                         | Komplett |  |  |
| Mailsystem                                | Komplett |  |  |
| Termindateien                             | Komplett |  |  |
| CRM-Klassifizierung Komplett              |          |  |  |
| Geburtstagsdatenbank Komplett             |          |  |  |
| Rufnummerndatenbank                       | Komplett |  |  |
|                                           |          |  |  |

Nutzen Sie nur ein einzelnes Programm-Modul können Sie die Reorganisation beispielsweise auch nur für die Finanzbuchhaltung ausführen.

Falls Sie die Lohnbuchhaltung bzw. die Anlagenbuchhaltung im Einsatz haben, führen Sie dort ebenfalls die beschriebenen Schritte aus.

Die ebenfalls angebotene Reorganisation "Jahreswechsel" nutzen Sie bitte nur nach Rücksprache mit Ihrem Fachhandelspartner.

Bevor Sie mit dem Arbeiten im neuen Geschäftsjahr beginnen, müssen Sie einen Vortrag der Salden der Bilanzkonten sowie der Offenen Posten durchführen.

Eine genaue Anleitung dazu finden Sie hier.

Beachten Sie auch, dass ggf. in den Buchungsstapeln vorgegebene Belegnummern angepasst werden müssen.

Sollten Sie keine automatische Erhöhung der Belegnummern beim Jahreswechsel eingestellt haben, müssen Sie diese nun in der Warenwirtschaft manuell für das neue Jahr anpassen. (Bei durchgehender Nummerierung über mehrere Jahre muss keine Umstellung erfolgen.)